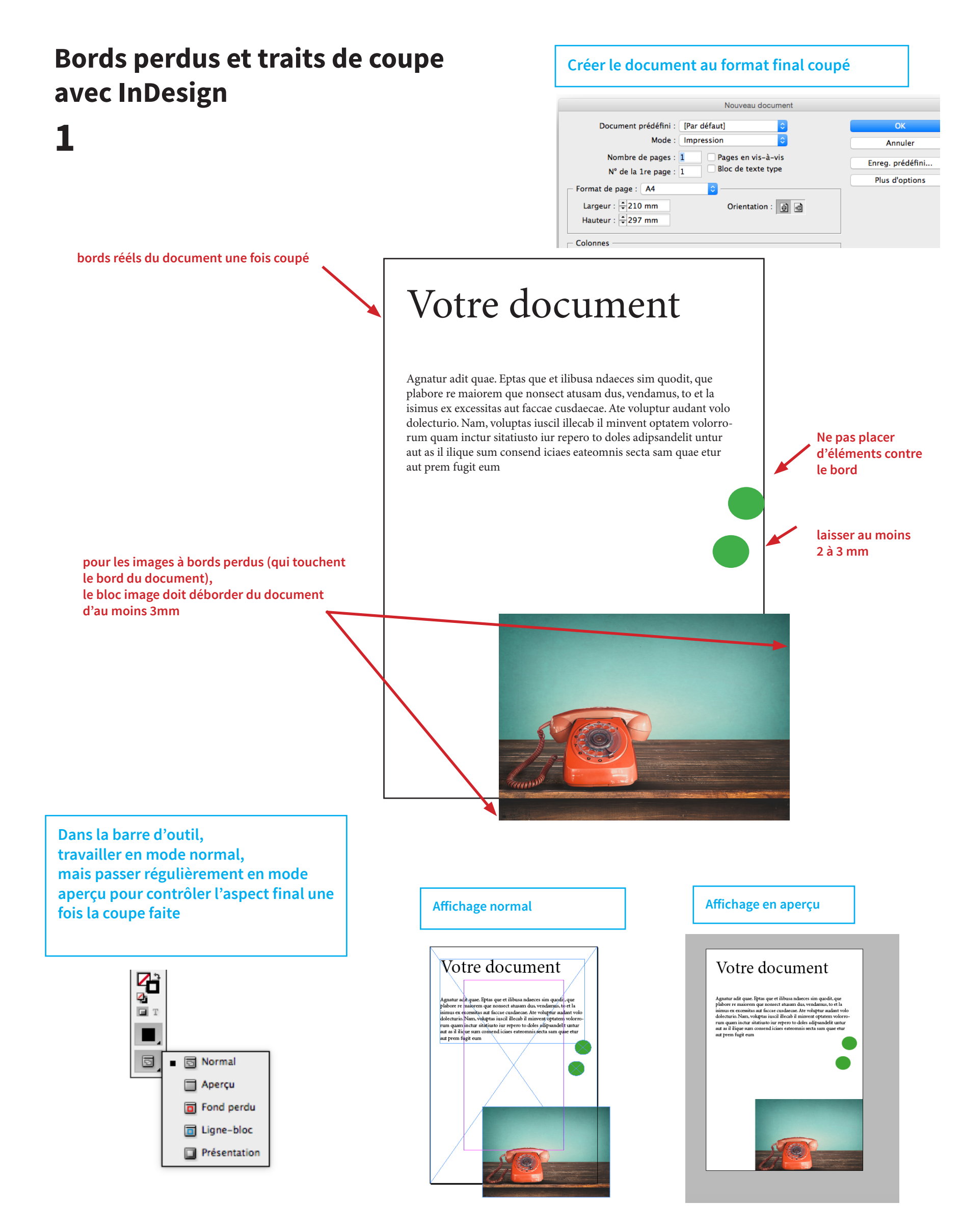

## **Exporter un PDF haute définition**

2

A menu fichier puis exporter

**B** nommer et choisir l'endroit ou enregister votre fichier PDF

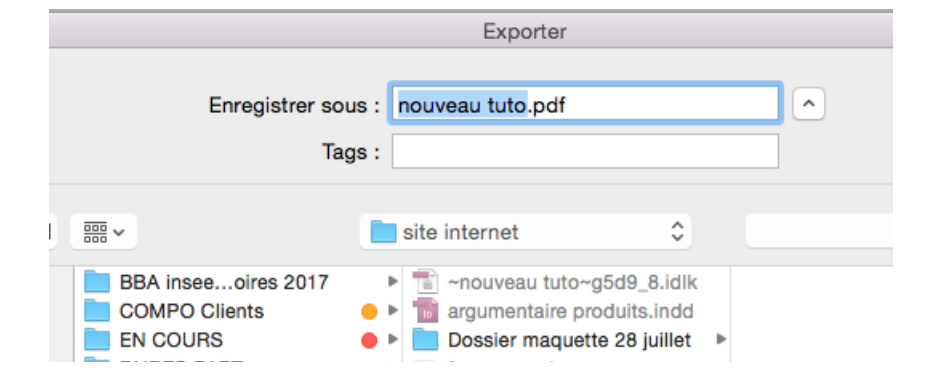

C choisir qualité supérieure

| 10 20 0                       | 20            | 40                     | 60 80 100 120 140 160                                                                                                    |  |  |
|-------------------------------|---------------|------------------------|----------------------------------------------------------------------------------------------------|--|--|
|                               | Expo          | [PDF/                  | X-1a:2001]                                                                                                    |  |  |
|                               | LVbo          | [PDF/                  | X-3:2002]                                                                                                    |  |  |
|                               | _             | [PDF/                  | X-4:2008]                                                                                                    |  |  |
|                               |               | [Qual                  | ité optimale]                                                                                                    |  |  |
| ramètre prédéfini Adobe PDF 🗸 |               | ✓ [Qualité supérieure] |                                                                                                    |  |  |
|                               |               | [Taille                | e de fichier minimale]                                                                                                    |  |  |
| Norme brock                   |               | broch                  | lier                                                                                                    |  |  |
|                               | Cénér         | Haute                  | Qualité pour Impression                                                                                                    |  |  |
| Jeneral                       | Gener         | TDC E                  | BP                                                                                                    |  |  |
| Compression                   |               | ·                      |                                                                                                    |  |  |
| lepères et fonds perdus       | Description : |                        | Utilisez ces options afin de créer des documents Adobi<br>des impressions de haute qualité sur des imprimantes<br>PDF créés peuvent être ouverts dans Acrobat, ainsi qu'<br>ultérieures. |  |  |
| ortie                         |               |                        |                                                                                                    |  |  |
| Avancé                        |               |                        |                                                                                                    |  |  |
| Protection                    |               |                        |                                                                                                    |  |  |

exporter

|                                           | Exporter au format Adobe PDF                                                                                                    |
|-------------------------------------------|----------------------------------------------------------------------------------------------------|
|                                           | Paramètre prédéfini Adobe PDF : [Qualité supérieure] (modifié)                                                                                                    |
| D                                         | Norme : Sans 📀 Compatibilité : Acrobat 5 (PDF 1.4) ᅌ                                                                                                    |
| dans le menu repères et<br>bords perdus : | Général<br>Compression   Repères et fonds perdus     Repères et fonds perdus   Repères     Sortie   Impression     Tous les repères d'impression   Type : Par défaut     Traits de coupe   Impression                                                                                                    |
| cocher tous les repères                   | Protection Image: Repères de fond perdu Epaisseur : 0,25 pt   Synthèse Image: Repères de montage Décalage : 2,117 mm   Image: Image: |
| mettre 5 mm<br>dans chacune des 4 cases   | Fond perdu et ligne-bloc<br>Utiliser les paramètres de fond perdu du document                                                                                                    |
|                                           | Fond perdu :   De tête : + 5 mm   Gauche : + 5 mm     De pied : + 5 mm   Droite : + 5 mm     Inclure la zone de ligne-bloc                                                                                                    |
|                                           | Enreg. prédéfini Annuler Exporter                                                                                                    |
|                                           | E                                                                                                    |

## PDF généré à nous fournir pour une impression parfaite **3**

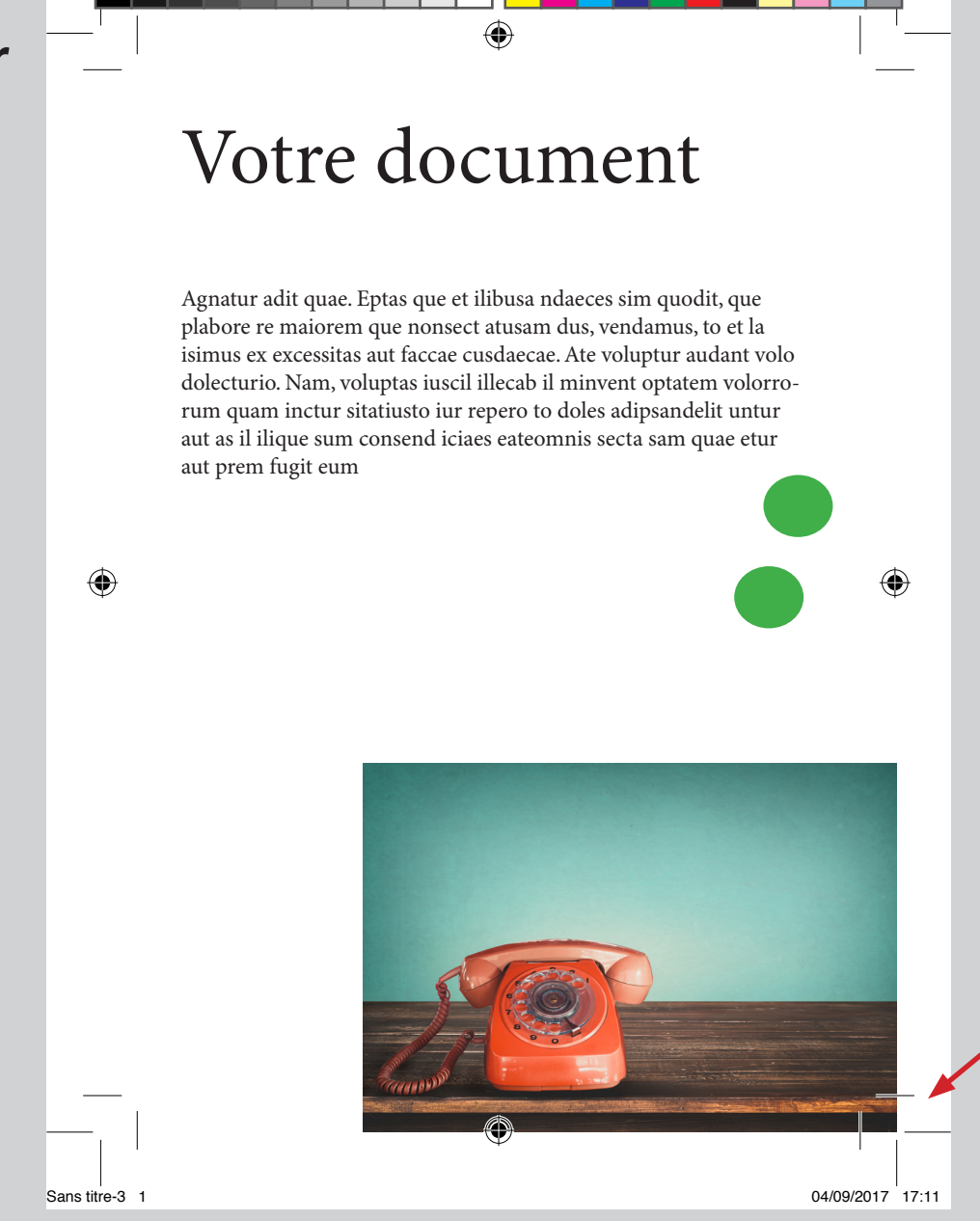

OK, la matière déborde au delà des traits de coupe

Votre document imprimé et coupé

## Votre document

Agnatur adit quae. Eptas que et ilibusa ndaeces sim quodit, que plabore re maiorem que nonsect atusam dus, vendamus, to et la isimus ex excessitas aut faccae cusdaecae. Ate voluptur audant volo dolecturio. Nam, voluptas iuscil illecab il minvent optatem volorrorum quam inctur sitatiusto iur repero to doles adipsandelit untur aut as il ilique sum consend iciaes eateomnis secta sam quae etur aut prem fugit eum

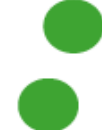

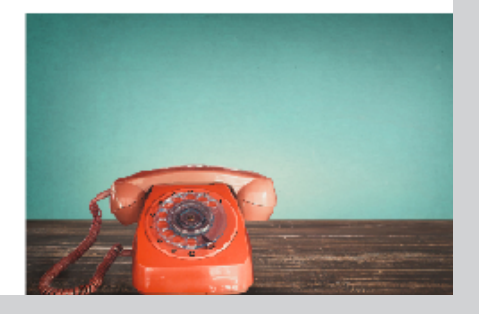